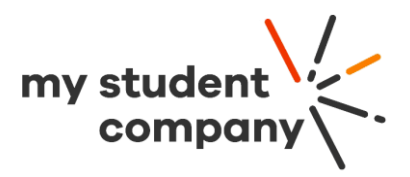

# Przewodnik użytkownika

# Tworzenie profilu

Aby założyć i uruchomić sklep internetowy na platformie My Student Company, należy stworzyć profil miniprzedsiębiorstwa. Po pierwszym zalogowaniu można rozpocząć tworzenie i edytowanie profilu.

### Oś czasu

Na **osi czasu** przedstawiono czynności, które należy wykonać przed kliknięciem przycisku **Aktywuj**. Kliknięcie przycisku **Aktywuj** aktywuje stworzony profil. Oznacza to, że profil będzie widoczny dla wszystkich. Jednak przycisk **Aktywuj** będzie dostępny dopiero po uzupełnieniu profilu. Aby uzupełnić profil, należy przejść przez wszystkie kroki przedstawione na **osi czasu**.

Oto one:

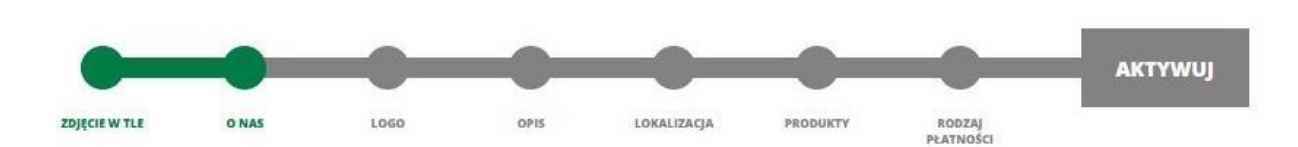

- Dodaj logo projektu lub firmy
- Zamieść opis firmy lub projektu
- Dodaj do profilu zdjęcie w tle
  - (preferowany rozmiar obrazu: 2084 x 2048)
- Dodaj lokalizację
- Uzupełnij sekcję "O nas"
- Stwórz stronę poświęconą produktowi lub usłudze
- Ustaw sposób płatności

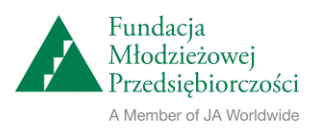

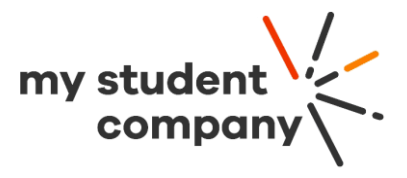

# Edycja profilu

Aby rozpocząć wypełnianie czynności przedstawionych na osi czasu, kliknij przycisk **Edytuj** miniprzedsiębiorstwo w prawym górnym rogu ekranu. Kilknięcie przycisku **Edytuj** miniprzedsiębiorstwo umożliwi dodawanie elementów na osi czasu. W dowolnym momencie można kliknąć przycisk tutorial, aby sprawdzić jaką funkcję w profilu pełni każdy z przycisków. → Pamiętaj o kliknięciu przycisku **Zapisz**, aby nie utracić wprowadzonych zmian.

| Kolas<br>Madanung Probatismaak<br>misari Administratismaak<br>misari Administratismaak | Produkty              | Miniprzedsiębiorstwa | Tablica<br>wyników | Wiadomości | ÄV V    | TWÓJ<br>SKLEP ← |
|----------------------------------------------------------------------------------------|-----------------------|----------------------|--------------------|------------|---------|-----------------|
|                                                                                        |                       |                      | TUTORIAL           | ZAPISZ     | PODGLĄD | ZAMKNIJ         |
|                                                                                        |                       |                      |                    |            |         |                 |
| OPEN                                                                                   |                       |                      |                    |            |         |                 |
| Testowe min                                                                            | iprzedsie             | ębiorstwo            |                    |            |         |                 |
| CENTRUM KSZTAŁCENIA Z                                                                  | AWOD × 🔻              | MAZOWIECKIE × 🔻      |                    |            |         |                 |
| Nasze miniprzedsię<br>produkcją innowacy                                               | biorstwo zaj<br>jnych | imuje się 🔶          | -                  |            |         |                 |
|                                                                                        |                       |                      |                    |            |         |                 |
| Ustawienia                                                                             |                       |                      |                    |            |         |                 |
| Soogle Analytics ID                                                                    |                       |                      |                    |            |         |                 |
| Usługi zewnęt                                                                          | trzne                 |                      | _                  |            |         |                 |
| POŁACZ ZE STRIPE                                                                       |                       |                      |                    |            |         |                 |
|                                                                                        |                       |                      |                    |            |         |                 |
|                                                                                        | CI OFF-SITE           |                      |                    |            |         |                 |
| LELWOL NA FLAINUS                                                                      |                       |                      |                    |            |         |                 |

 \* Jeśli połączenie z Instagramem nie działa, spróbuj tymczasowo wyłączyć Adblocker.

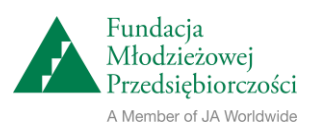

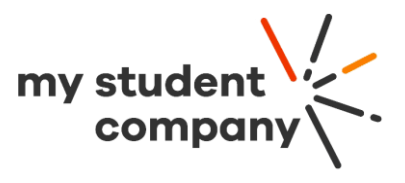

Jak widać na załączonym obrazku, w górnej sekcji profilu można dodać **logo, krótki opis, lokalizację i zdjęcie w tle.** Zalecane jest dodanie powyższych elementów, ponieważ będą stanowiły najbardziej widoczną część profilu. Górna sekcja profilu jest wyświetlana w postach, na stronach poświęconych produktom oraz w wielu innych miejscach w witrynie.

# Płatności i narzędzie Google Analytics

Na platformie dostępna jest opcja **Połącz ze Stripe** i możliwość dodania **Google Analytics ID.** Korzystanie z narzędzia Google Analytics **nie jest wymagane**, aby sklep zaczął działać. **Aby sklep zaczął działać, należy wybrać system płatności.** Po wybraniu opcji **Połącz ze Stripe** następuje dodanie systemu płatności do sklepu internetowego. W ten sposób klienci będą mieli możliwość zakupu produktów lub usług w sklepie internetowym (płacąc za nie bezpośrednio na platformie np. przy pomocy karty kredytowej). Więcej informacji na ten temat można znaleźć w <u>Przewodniku\_konto</u> <u>Stripe</u>

Jeśli nie chcesz połączyć sklepu z platformą Stripe, należy użyć innego systemu płatności poza platformą My Student Company. Możesz zarządzać i śledzić zamówienia na platformie, jednak kontakt z klientami w sprawie opłat za zamówienia nawiązywany jest poza nią.

Użyj narzędzia **Google Analytics**, aby monitorować aktywność na stronie. Więcej informacji na temat ustawień narzędzia **Google Analytics** można znaleźć w <u>Przewodniku Google.</u>

# Dodaj produkty!

Kolejnym krokiem jest dodanie produktu lub usługi do profilu. Kliknij przycisk **Dodaj produkt**, aby stworzyć stronę poświęconą produktowi lub usłudze.

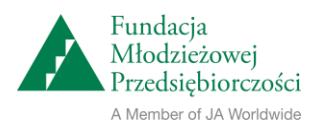

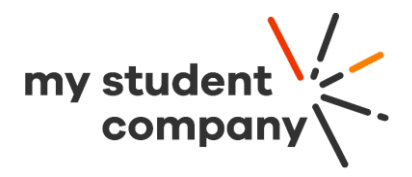

| Ration<br>Molizon-Christophanaid<br>Molizon-Christophanaid<br>Molizon-Christophanaid | Produkty                | Miniprzedsiębiorstwa                          | Tablica<br>wyników   | Wiadomości                | ÄV%                    | TWÓJ<br>SKLEP |  |
|--------------------------------------------------------------------------------------|-------------------------|-----------------------------------------------|----------------------|---------------------------|------------------------|---------------|--|
|                                                                                      |                         |                                               | TUTORIAL             | ZAPISZ                    | PODGLĄD                | ZAMKNIJ       |  |
|                                                                                      |                         | +                                             |                      | Naz<br>Price Z<br>KATEGOR | Wa<br>nižka (PLN0.00)  |               |  |
|                                                                                      |                         |                                               |                      | Opis                      |                        |               |  |
| Ustawienia<br>Gotowe do dor<br>Waga (Kg) *                                           | I produktu<br>ICZENIA I | I<br>MOŻLIWY ODBIÓR WŁASNY<br>Google Analytic | s ID                 | DODAJ SP                  | PECYFIKACJĘ PRODUKTU + | ,             |  |
| Szerokość (Cm) *                                                                     |                         | Produkty W Ma                                 | gazynie *            | _                         |                        |               |  |
| Wzrost (Cm) *                                                                        |                         | Maksymalna Lio                                | zba Sztuk Na Osobę * |                           |                        |               |  |
| Długość (Cm) *                                                                       |                         | Jednostkowe ko<br>PLN 0                       | szty wysyłki         |                           |                        |               |  |

### Dodaj aktualne wiadomości!

Serwis internetowy My Student Company pozwala na **publikację nowych postów** i tworzenie bloga. Publikowanie postów z aktualnościami nie jest warunkiem rozpoczęcia działania profilu, ale może dodać mu charakteru. Kliknij przycisk **Dodaj post**, aby stworzyć pierwszy post. Nowe posty, publikowane przez cały rok, będą wyświetlane na platformie.

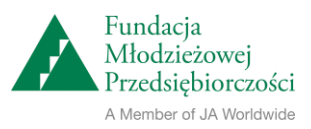

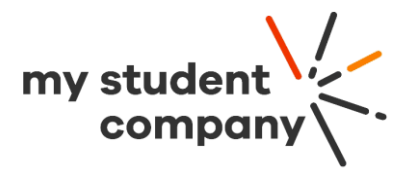

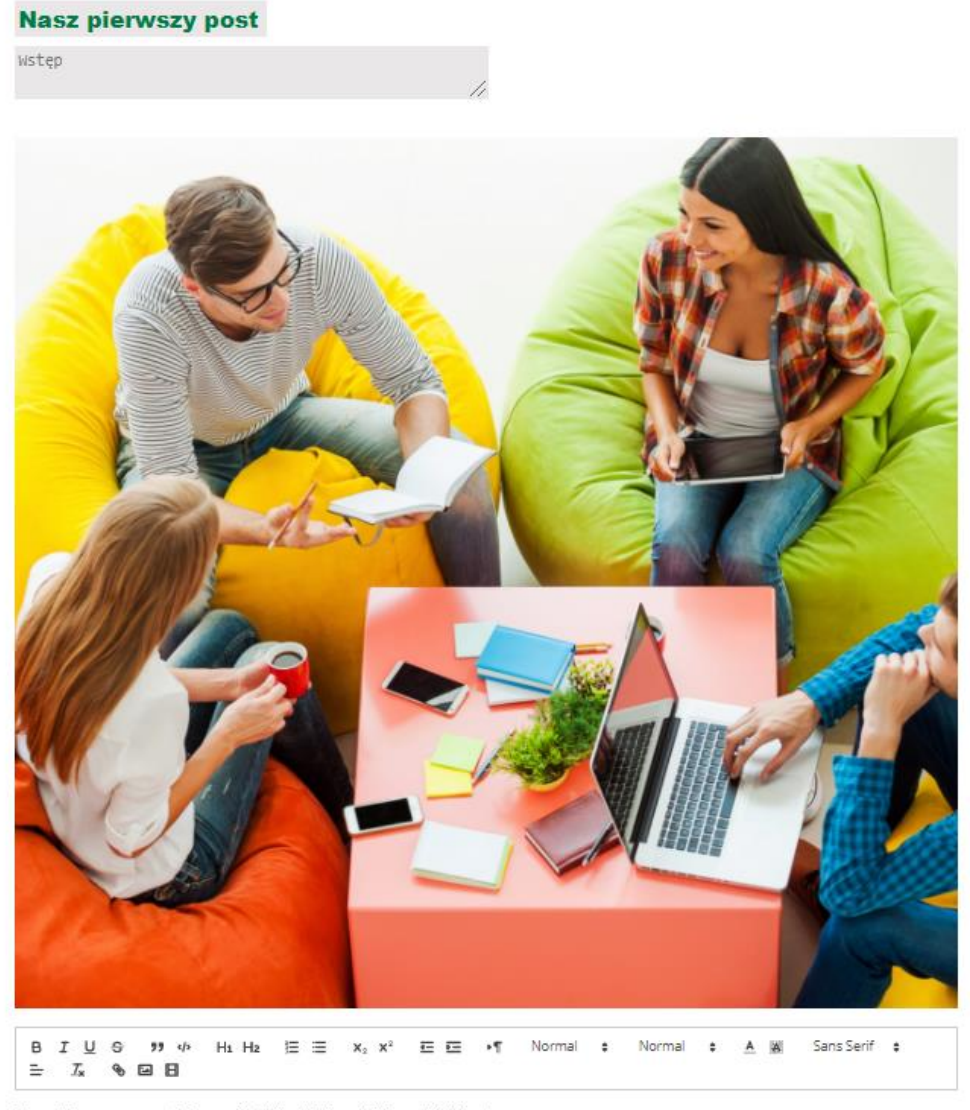

Poznajcie nasz wspaniały zespół #MłodzieżoweMiniprzedsiębiorstwo

W sekcji **O nas** zamieszcza się dłuższy opis firmy lub projektu. Można opowiedzieć swoją historię, poinformować klientów o idei firmy lub napisać cokolwiek, o czym powinni wiedzieć odwiedzający stronę. **Dodaj zdjęcia, filmy, linki** i użyj **narzędzi do formatowania**, aby uatrakcyjnić tę sekcję.

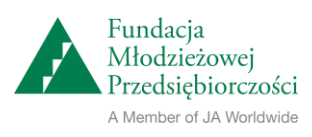

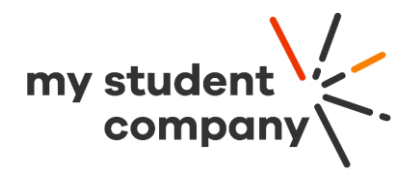

| <u>с</u> | Professor<br>Multi-transmer Provided<br>Annual of a character of a character of a chara | Produkty    | Miniprzedsięł | biorstwa Tat<br>wy | blica<br>ników | Wiadomości | Ä 7 %               | TWÓJ<br>SKLEP |  |
|----------|----------------------------------------------------------------------------------------------------|-------------|---------------|--------------------|----------------|------------|---------------------|---------------|--|
|          |                                                                                                    |             |               |                    |                |            | EDYTUJ MINIPRZEI    | DSIĘBIORSTWO  |  |
|          | _                                                                                                    |             |               |                    |                |            |                     | AKTYWUI       |  |
|          | LOGO                                                                                                    | DESCRIPTION | COVER IMAGE   | LOCATION           | ABOUT US       | PRODUCTS   | PAYMENT<br>SOLUTION |               |  |
|          | _                                                                                                    |             |               |                    |                |            |                     |               |  |
|          | OPEN                                                                                                    |             |               |                    |                |            |                     |               |  |

#### Czas zacząć działać!

Wypełnieniu wszystkich czynności przedstawionych na osi czasu umożliwi kliknięcie przycisku **Aktywuj.** Czas zacząć działać!

### Media społecznościowe

→ Nie zapomnij dodać linków do mediów społecznościowych na dole profilu.

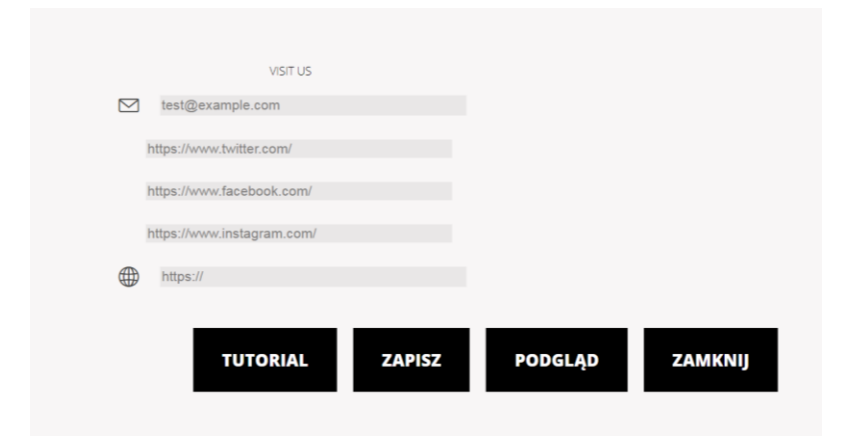

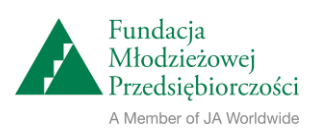